| 🔶 🛈 🖨 Universidade do Porto (PT) |                                                                                                    | ☆自♣★♡≡                |
|----------------------------------|----------------------------------------------------------------------------------------------------|-----------------------|
| FEP INVERSIDATE DO PORTO         |                                                                                                    | english   ajuda       |
|                                  | Nocé está em: Inicio > Estudantes > Ana Sousa                                                                                                    |                       |
| Sobre a FEP                      | Q. Hallow                                                                                                    | Email Dinâmico        |
| Cursos                           | T riallus                                                                                                    | Enviar                |
| Ano Letivo                       |                                                                                                    | Opções                |
| Investigação                     |                                                                                                    | Provedor do Estudante |
| Prestação de Serviços            |                                                                                                    | Opções Pessoais       |
| Parceiros                        | Dados Sociodemograticos                                                                                                    | Conta Corrente        |
| Alumni                           |                                                                                                    |                       |
| Recursos                         |                                                                                                    |                       |
| Pesquisa                         | Paccusate or the contentian<br>Anno curricular statul: 2<br>Zentos statul: A Preparentar                                                                                                    |                       |
| Mapa das Instalações             | Ano da primeirs inscrição: 2014                                                                                                    |                       |
|                                  | Histórico de cursos<br>Corea/Celo de estados interna ante interna ante in |                       |
|                                  | Copyright 1996-2017 de Faculdade de Economía da Universidade do Porto I Aresolbilidade I Índice A 2<br>Página geoda em: 2017 de 30 às 1523-19                                                                                                    |                       |
|                                  |                                                                                                    |                       |

1º - Aceder à ficha de estudante online, após autenticação no SI, e clicar na seguinte imagem

| ) 🛈 🖴 Universid                                             | 1538                                                                                       | D C Q Perquisor                               | ☆ 自 ♣ 余 ♡                                 |
|-------------------------------------------------------------|--------------------------------------------------------------------------------------------|-----------------------------------------------|-------------------------------------------|
| PORTO<br>FEP FACULDADE DE ECONOMIA<br>UNIVERSIDADE DO FORTO |                                                                                            |                                               | endich i star                             |
|                                                             | Você estă em: Início > Estudantes > Ana Sousa > Mestrado em Marketing > Percurso Académico |                                               |                                           |
| Sobre a FEP<br>Cursos                                       | Percurso académico -                                                                       |                                               | Opções<br>Percurso académico              |
| Ano Letivo<br>Investigação                                  | t u                                                                                        |                                               | Wiki Posição no plano                     |
| Prestação de Serviços                                       | n Dados Sociodemográficos                                                                  |                                               | Situação de prescrição<br>Reconhecimentos |
| Parceiros                                                   |                                                                                            |                                               | Certificados                              |
| Recursos                                                    | Mestrado em Marketing                                                                      |                                               | Requerimentos                             |
| lesquisa                                                    | Ano curricular atual: 2<br>Estado atual: A Prequentar                                      |                                               | Horário                                   |
| fapa das Instalações                                        | Ano da primeira inscrição: 2014                                                            |                                               | Declaração multiusos                      |
| fir !                                                       |                                                                                            |                                               | Turmas                                    |
| 17 F                                                        | Mestrado em Marketing                                                                      |                                               | Boletins de inscrição                     |
|                                                             | Bereurea académica - Bericão no plano - Unidador curricularor - Estatuto                   | ne a ranimae da framúncia Dados da instanco   | Opções Pessoais                           |
|                                                             | Percurso academico Posição no piano Onidades Curriculares Estatudo                         | os e regimes de rieduciicia Dados de ingresso | Conta Corrente                            |
|                                                             |                                                                                            |                                               |                                           |

2º - Seleccionar a opção "Requerimentos"

| 🗲 🛈 🖴 Universidade do Porto (PT) | 1538                                                                                                    | C Q, Pesquilar    | ☆ ê ♣ ♠ ♥ ☰                      |
|----------------------------------|----------------------------------------------------------------------------------------------------|-------------------|----------------------------------|
| EP PORTO                         |                                                                                                    |                   | erigiish i sjusta                |
|                                  | Você está em: Início > Lista de requerimentos                                                                                      |                   |                                  |
| Sobre a FEP                      | Lista de requerimentos                                                                                                    |                   | Opções                           |
| Cursos                           | Lista de requermientos                                                                                                    | $\longrightarrow$ | Novo requerimento (global)       |
| Ano Letivo                       | Pedidos activos                                                                                                    |                   | Reg Novo requerimento (global)   |
| Investigação                     | Teuluos activos.                                                                                                    |                   | Pesquisar (global)               |
| Prestação de Serviços            |                                                                                                    |                   | Listas de espera<br>Documentação |
| Parceiros                        |                                                                                                    |                   | Pagamento                        |
| Alumni                           | Histórico:                                                                                                    |                   | Processamento manual             |
| Recursos                         | Não existem registos                                                                                                    |                   | Resposta                         |
| Pesquisa                         |                                                                                                    |                   | Reunião                          |
|                                  |                                                                                                    |                   | Estatisticas                     |
| Mapa das Instalações             |                                                                                                    |                   |                                  |
|                                  | Copyright 1996-2017 lo Faculdade de Economia da Universidade do Porto I Acessibilidade<br>Página gerada em: 2017-06-50 às 13-28:39 | i ladice A Z      |                                  |
|                                  |                                                                                                    |                   |                                  |
|                                  |                                                                                                    |                   |                                  |
|                                  |                                                                                                    |                   |                                  |

3º - Seleccionar a opção "Novo requerimento"

|                                                                                                    |                                                                                                    | english jujute                                                                                                    |
|----------------------------------------------------------------------------------------------------|----------------------------------------------------------------------------------------------------|----------------------------------------------------------------------------------------------------|
| Sobre a FEP<br>Cursos<br>Ano Letivo<br>Investigação<br>Prestação de Serviços<br>Parceiros<br>Alumni<br>Recursos<br>Recursos<br>Recursos<br>Alumni<br>Mapa das Instalações | Ved est en brio > Clipici de novo requerimento  Detalhes do requerente  Ministre de estudante:  Ministre de estudante:  Minist | Opções<br>Novo requerimento (global)<br>Requerimentos activos (global)<br>Pesquiori (global)<br>Listas de egena<br>Documentação<br>Pagemento<br>Processmento numual<br>Reporta<br>Reporta<br>Reporta<br>Reunião<br>Estatísticas |
|                                                                                                    | Copyright 1996-2017 ø Faculatule de Economia da Universidade da Porto 1 Acestibilidade 1 Indice A-2<br>Página genada en: 2017-86-30 to 13:35:29                                                                                                    |                                                                                                    |

4º - Colocar o número de estudante e clicar em "Procurar"

| Capyright 19%-7017 o Faculatade de Economia da Universidade do Porto 1 Acessibilidade 1 Indice A.Z.<br>Página genada em: 2017-06-30 la 13:36/21 | Sobre a HEP<br>Cursos<br>Ano Letho<br>Perstação de Serviços<br>Perstação de Serviços<br>Auumi<br>Recursos<br>Auumi<br>Recursos<br>Cursos<br>Cursos<br>Auumi<br>Recursos<br>Cursos<br>Cur | Ved etH ent hild > Clipto de novo requerimento<br>Criação de novo requerimento<br>Detalhes do requerente<br>Mentre:<br>Construir             | engina dese<br>Popoles<br>Reperimento activos (global)<br>Reperimento activos (global)<br>Reperimentos activos (global)<br>Reperimentos activos (global)<br>Reperimento |
|----------------------------------------------------------------------------------------------------|----------------------------------------------------------------------------------------------------|----------------------------------------------------------------------------------------------------|----------------------------------------------------------------------------------------------------|
|                                                                                                    |                                                                                                    | Capyright 1996-7017 o Fandiade de Conomia da Universidade da Porto I Acesubilidade i Índice A-2.<br>Página genata em: 2017-06-30 is 13:56-21 |                                                                                                    |

5º - Confirmar se os dados do estudante estão corretos e clicar em " continuar "

| PORTO<br>FEP PARAMENTE DE RECONDUMA<br>MINIMERSISME DO INDERO                                       |                                                                                                    | erigilda 🗍 sijuda                                                                                                    |
|----------------------------------------------------------------------------------------------------|----------------------------------------------------------------------------------------------------|----------------------------------------------------------------------------------------------------|
| Sobre a FEP<br>Cursos<br>Ano Letivo<br>Investigução<br>Prestação de Sentiços<br>Parceiros<br>Alumni | Ved est en lados Citágio de novo requerimento Criação de novo requerimento Detalhes do requerente Número de entulante: Carandoz: Topo de versait | Opções<br>Nove requerimenta (global)<br>Requerimentas activos (global)<br>Pesquisar (global)<br>Listas de espera<br>Documentação<br>Pagamento<br>Poscesamento manual |
| Recursos<br>Pesquisa<br>Mapa das Instalações                                                        | Meridia:<br>Telefone:<br>Detalhes do pedido<br>Reguerenzi:<br>Currol/E: Mariado em Machering (MARX)<br>The documentation of Machering (MARX)     | Reposta<br>Rumiko<br>Estatisticas                                                                                                    |
| _                                                                                                   | Copyright 1996-2017 de Faculdade de Forma 1 Acessibilidade i Índice A-Z.<br>Págila genada em 2017 de 50 la 1136.36                               |                                                                                                    |

6º - Seleccionar a opção "Inscrição em exames"

| Mapa das Instalações | Detalhes do pedido Requerenti: Caranto: Caranto: Exposingent: Requerenti: Fipo de requerimento facilare que tomei coshecimento que deverei proceder as pagamento de ensilimento associade a cada mento ensantes em que ne inscrevo até dais dáis úteis antes do essante (informação adicional na sus conta corrente.)                                                                                                    |   |
|----------------------|----------------------------------------------------------------------------------------------------|---|
|                      | Informações Adicionais<br>Epse:                                                                                                    | E |
|                      | Referências a outros requerimentos Nesta parte do formulário pode adicionar ou remover referências a outros requerimentos existentes no sistema.           Nienero         Typo de requerimento         Mannever / Micinaar           Image: Comparison of the standard for the standard for the                                                           |   |
|                      | Documentos Nesta parte do formulário pode adicionar ou remover documentos com relevância para o requerimento.  Activitativitat |   |

7º - Seleccionar a época de exames correta

| The set is set if is a set if is a set if if is a set if if is a set if if is a set if if is a set if if is a set if if is a s                                                                                                    | 🕑 🔒 Universidade do Porto (P | https://ugara.up.pt/Tep/pU/requementos_adm.reg_form_ins                                                                                                    | C Q. Pesquidar                                        | ☆ 自 ♣ 會      |
|----------------------------------------------------------------------------------------------------|------------------------------|----------------------------------------------------------------------------------------------------|-------------------------------------------------------|--------------|
| reference       reference                                                                                                    | cursos                       | Tipo de identificação: Cartão Cidadão<br>Morada: Rua de São Lourenço, 1270                                                                                                    |                                                       | Resposta     |
| up do interior       per de interior       per de interior                                                                                                    | raules                       | Telemóvel: 917110203                                                                                                    |                                                       | Reunião      |
| page data function:                                                                                                    | squisa                       | Telefone:                                                                                                    |                                                       | Estatisticas |
| Image: Section 1     Image: Section 1     Image: Section 2     Image: Section 2        <                                                                                                    | pa das Instalações           | Detalhes do pedido                                                                                                    |                                                       |              |
| Informações Adicionais                                                                                                    |                              | Requerente: Ann Eric Martina de Soura (20000017)<br>Ann Eritor: 2016<br>Curro/CI: Mortado em Martieting (MARIC)<br>Tipo de requerisamente: Untricijo em examene (RIPARID)<br>Expensição:<br>Ar prostagair com este requerimento declaro que tomei conhecimento que deversi proceder ao pagamento do<br>emblumento associado a cada um dos examer em que me inacrevo até dois das úteis autes do exame (informação<br>adicienta na sua conta corrente.)                                                                                                    |                                                       |              |
| Inscrição em Épocas       MUITO IMPORTANTE: No final, deverá clicar no sinal +         Lista de unidades curriculares a que o estudante se pretende inscrever       "adicionar" para que seja assumida a unidade curricular.                                                                                                    |                              | Informações Adicionais<br>fejora Recurso (75) x<br>Deta Inicio: 🖉 ALLO ANDO O                                                                                                    |                                                       |              |
| Lista de unidades curriculares a que o estudante se pretende inscrever "adicionar" para que seja<br><u>Nome de unidade curricular</u> <u>Código</u> <u>Tatatuto</u> <u>Tatatuto</u> <u>Tatatu</u> |                              | Inscrição em Épocas                                                                                                    | MUITO IMPORTANTE: No fina<br>deverá clicar no sinal + | l,           |
|                                                                                                    |                              | Lista de unidades curriculares a que o estudante se pretende inscrever           Nome de unidade curricular         Código         Extende         Extende </td <td>assumida a unidade curricular</td> <td>r.</td> | assumida a unidade curricular                         | r.           |

8º - Seleccionar a unidade curricular a que pretende inscrever-se. No campo "Finalidade", deverá ser seleccionada a opção "Melhoria de classificação"

| Inscrição em Épocas                                                                                                    | • |
|----------------------------------------------------------------------------------------------------|---|
| Lista de unidades curriculares a que o estudante se pretende inscrever                                                                                                    |   |
| Norme da unidade curricular         Código:         Extatuta         Fandadade         Extatu         Fandadade           •         •         •         •         •         •         •         •         •         •         •         •         •         •         •         •         •         •         •         •         •         •         •         •         •         •         •         •         •         •         •         •         •         •         •         •         •         •         •         •         •         •         •         •         •         •         •         •         •         •         •         •         •         •         •         •         •         •         •         •         •         •         •         •         •         •         •         •         •         •         •         •         •         •         •         •         •         •         •         •         •         •         •         •         •         •         •         •         •         •         •         •         •         •         •         •         •                                                                                                    |   |
| Lista de unidades curriculares a que o estudante pretende alterar                                                                                                    |   |
| Nome da unidade curricular Código   Nealidade   Estado   Remover / Adicionar                                                                                                    |   |
| Referências a outros requerimentos                                                                                                    |   |
| Nesta parte do formulário pode adicionar ou remover referências a outros requerimentos existentes no sistema.                                                                                                    |   |
| Nümero         Tops de requerimento         Efficiena estanlização         Aconsover / Aldicionar           Image: Image: |   |
| Documentos                                                                                                    |   |
| Nesta parte do formulário pode adicionar ou remover documentos com relevância para o requerimento.                                                                                                    |   |
| Contract Technico                                                                                                    |   |
| Decumendan gara inserir<br>Bione   Tamasho (tyta)   Ottima sheração   Alterido par   Remover / Alticionar                                                                                                    | × |
| Submeter                                                                                                    |   |
| Capyright 1996-2017 © Facultade de Conomia da Universidade do Porto I Azesubilidade I Indice A-Z<br>Pajona granda em: 2017-06-39 än 1537-65                                                                                                    |   |
|                                                                                                    |   |

9º - Clicar em "Submeter"

Posteriormente deverá aguardar por uma resposta dos SA. A notificação da resposta surge sob a forma de um envelope que aparece a "piscar" no cabeçalho, ao lado do nome do estudante.